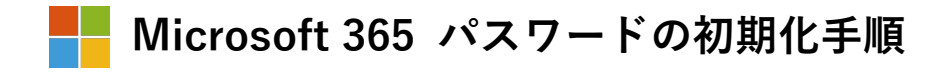

1) Office 365 ウェブサイトにアクセスし、「サインイン」をクリックします。

Office 365 ウェブサイト https://www.office.com/

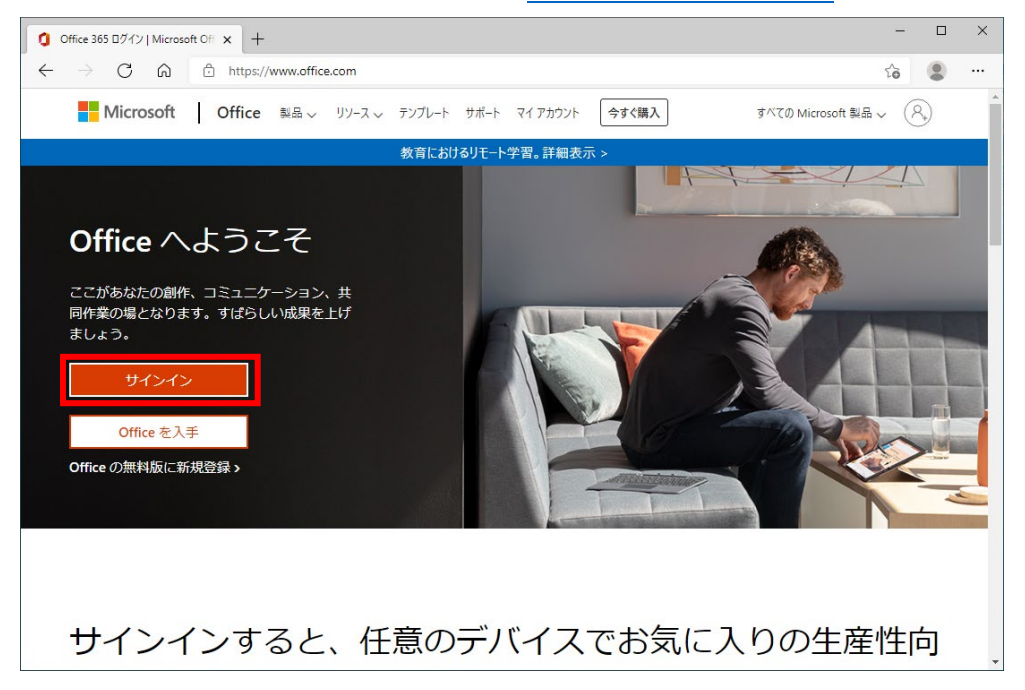

2)サインイン画面が表示されるので、富山大学 Microsoft アカウントを入力し、「次へ」 をクリックします。

| アカウントにサインイン         × | +.                                                                                                    | - 0        | ×       |
|-----------------------|----------------------------------------------------------------------------------------------------|------------|---------|
|                       | ttps://login.microsoftonline.com/common/oauth2/authorize?client_id=4345a7b9-9a63-4910-a426-35363201d50 | ŵ 😩        |         |
|                       | Microsoft サインイン メール、電話、Skype アカウントをお持ちではない場合、作成できます。 アカウントにアクセスできない場合                                  |            |         |
|                       |                                                                                                    |            |         |
|                       | 利用規約 プラ                                                                                                | ライバシーと Coo | kie ··· |

3)パスワード入力画面が表示されるので、「パスワードを忘れた場合」をクリックします。

| 7            | <sup>7</sup> カウントに | サインイン |   | ×    | +.                                                                                               |         | - 0           | ×  |
|--------------|--------------------|-------|---|------|--------------------------------------------------------------------------------------------------|---------|---------------|----|
| $\leftarrow$ | $\rightarrow$      | С     | â | 🗇 ht | ttps://login.microsoftonline.com/common/oauth2/authorize?client_id=4345a7b9-9a63-4910-a426-35363 | 3201d50 | సం 😩          |    |
|              |                    |       |   |      | мicrosoft<br>с<br>ИДД-К<br>ИД-К<br>ИД-К<br>ИД-К<br>ИД-К<br>ИД-К                                  | 刊用規約    | 754/15−2 cool | ie |

 4)アカウントの回復画面が表示されるので、「メールまたはユーザ名」に富山大学 Microsoft アカウントが表示されているのを確認し、画像の文字をテキストボックスに 入力のうえ、「次へ」をクリックします。

| Two Soft Online パスワードリセット × +                                                                                                    | -  |   | × |
|----------------------------------------------------------------------------------------------------|----|---|---|
| $\leftarrow \  \   \rightarrow \  \   \mathbb{C}  \  \   \mathbb{C}  \  \  \  \   \mathbb{C}  \  \  \  \  \  \  \  \  \  \  \  \  \$ | τò | ٢ |   |
| Microsoft                                                                                                    |    |   | * |
| アカウントを回復する                                                                                                    |    |   |   |
| どなたですか?                                                                                                    |    |   |   |
| アカウントを回復するには、最初に、メールまたはユーザー名と、以下の画像またはオーディオで示された文字を入力してください。                                                                                                    |    |   |   |
| メールまたはユーザー名:<br>例: user@contoso.onmicrosoft.com, user@contoso.com                                                                                                    |    |   |   |
| PRO 2                                                                                                    |    |   |   |
| 画像の文字、またはオーディオの単語を入力してください。                                                                                                    |    |   |   |
| 次へ キャンセル                                                                                                    |    |   |   |
|                                                                                                    |    |   | - |

5) 「連絡用電子メールアドレス」に自身の総合情報基盤センター(もしくは附属学校園) メールアドレスが表示されているのを確認し,「電子メール」をクリックします。

| Microsoft Online パスワード!                        | 한가 x +                                                                                                  | -  |   | × |
|------------------------------------------------|----------------------------------------------------------------------------------------------------|----|---|---|
| $\leftarrow$ $\rightarrow$ C $\textcircled{a}$ | https://passwordreset.microsoftonline.com/?ru=https%3a%2f%2flogin.microsoftonline.com%2fcommon%2freproc | τò | ۲ |   |
| Microsoft                                      |                                                                                                    |    |   |   |
| アカウント                                          | を回復する                                                                                                   |    |   |   |
| <b>確認ステップ 1</b> > 新し                           | ソパスワードの選択                                                                                               |    |   |   |
| 確認に使用する連絡方法を選                                  | Rしてください。                                                                                                |    |   |   |
| ●連絡用電子メール アドレメールを送信                            | スに<br>連絡用電子メールアドレス<br>む電子メールを受信します。                                                                     |    |   |   |
|                                                | 電子メール                                                                                                   |    |   |   |
|                                                |                                                                                                    |    |   |   |
|                                                |                                                                                                    |    |   |   |
| キャンセル                                          |                                                                                                    |    |   |   |
|                                                |                                                                                                    |    |   |   |
|                                                |                                                                                                    |    |   |   |

6)マイクロソフトより Active!mail にアカウント確認のメールが届くので 矢印方向にスクロールし、「コード」を確認します。

件 名:国立大学法人富山大学 アカウントの電子メール確認コード

差出人:msonlineservicesteam@microsoftonline.com

| 💼   🌄 Microsoft Online パスワードリセット                    | X   Q activemail 富山大学 - 検索 X   2回 在学生の方 - 富山大学 X | Active! mail                | × +             | _           | o ×         |
|-----------------------------------------------------|--------------------------------------------------|-----------------------------|-----------------|-------------|-------------|
| $\leftrightarrow$ $\supset$ $\bigcirc$ https://webm | nail.u-toyama.ac.jp                              |                             | A* 10           | tj≡ @       |             |
| ☆メールホーム オール愛信▼ ダメール作5                               | 2 シアドレス版                                         |                             |                 | 00          | 📓 ログアウト     |
| 8                                                   | ◎ 更新 ● 返信 ● 全員に返信 ● 転送 ▼ メール操作 級り込みなし ▼          |                             |                 |             |             |
| ■ メール検索                                             | ┫ 1 ♥ / 29 ▶ 表示: 10件 ♥                           |                             | <u></u><br>〇〇 受 | 信箱 0/282    | 73.76MB     |
| 検索語を入力                                              |                                                  | 送信者                         | 日時              | <b>v</b> 1  | オイズ         |
| ▼ 詳細検索 2 検索                                         | □ □ □ □ □ □ □ □ □ □ □ □ □ □ □ □ □ □ □            | msonlineservicesteam@micros | x 09:26:24      |             | 14.99K      |
| ■ メールフォルダ                                           |                                                  |                             |                 |             |             |
| 個人メールボックス<br>した<br>受信額                              |                                                  |                             |                 |             |             |
| 一〇時送信箱                                              |                                                  |                             |                 |             | 1           |
| 一副この相一國下書き保存                                        |                                                  |                             |                 |             |             |
| 上山 迷惑メール                                            |                                                  | 3                           | BAD             | - 15 (m. 15 | • •<br>•    |
|                                                     | 送信者 msonlineservicesteam@microsoftonline.com     |                             |                 | JMTP'S      | -325Y       |
|                                                     | A至路信時報 🔜 > 💌                                     |                             |                 |             |             |
|                                                     | 国立大学法人富山大学 アカウントの電子メール確認コード                      |                             |                 |             |             |
|                                                     |                                                  |                             |                 |             |             |
|                                                     |                                                  |                             |                 |             |             |
|                                                     | 電子メール アドレスを確認してください                              |                             |                 |             |             |
|                                                     |                                                  |                             |                 |             |             |
| 合作成 (集相称) 🧿                                         |                                                  | •                           |                 |             |             |
| 🔄 未読メール 🗟 受信箱 (1)                                   |                                                  | [1/1]@(                     | 2022年4月21       | 日(木) 09:30  | Active mail |

7)アカウントの回復画面に戻り「コード」を入力のうえ、「次へ」クリックします。

| Nicrosoft Online パスワードリセット 🗙 | +                                                                                                    | -  |   | × |
|------------------------------|----------------------------------------------------------------------------------------------------|----|---|---|
|                              | https://passwordreset.microsoftonline.com/?ru=https%3a%2f%2flogin.microsoftonline.com%2fcommon%2freproc | సం | ٢ |   |
| Microsoft                    |                                                                                                    |    |   | ĺ |
| アカウントを回                      | 回復する                                                                                                    |    |   |   |
| 確認ステップ 1 > 新しいパス!            | フードの選択                                                                                                  |    |   |   |
| 確認に使用する連絡方法を選択してく            | ださい                                                                                                    |    |   |   |
| ●連絡用電子メール アドレスに<br>メールを送信    | 確認コードを含む電子メールをお客様の受信トレイに送信しました。                                                                         |    |   |   |
|                              | 確認コードを入力してください                                                                                          |    |   |   |
|                              | ×~                                                                                                    |    |   |   |
|                              |                                                                                                    |    |   |   |
| I                            |                                                                                                    |    |   |   |
| キャンセル                        |                                                                                                    |    |   |   |
|                              |                                                                                                    |    |   |   |
|                              |                                                                                                    |    |   |   |

8)新しいパスワードの入力画面が表示されるので、**それぞれに2回入力**のうえ、「次へ」 をクリックします。

| Microsoft Online パスワードリセット × +                                                                                      | -  |          | ×   |
|----------------------------------------------------------------------------------------------------|----|----------|-----|
| 🗧 🔶 C 🙃 🖞 https://passwordreset.microsoftonline.com/?ru=https%3a%2f%2f%2f%gin.microsoftonline.com%2fcommon%2freproc | ٢ô | ۲        |     |
| <ul> <li></li></ul>                                                                                                 | Ĩ. | ۲        |     |
| Microsoft ©2016 Microsoft Corporation                                                                               |    | <u> </u> | 7−□ |

9)正常に処理が完了するとパスワードがリセットされたメッセージが表示されます。

| Microsoft Online パスワードリゼット × +                                                                                                    | - |        | ×   |
|----------------------------------------------------------------------------------------------------|---|--------|-----|
| $\leftarrow$ $\rightarrow$ $\mathbb{C}$ $\widehat{\mathbb{C}}$ https://passwordreset.microsoftonline.com/Done.aspx?ru=https%3a%2f%2flogin.microsoftonline.com%2fcommon $\widehat{\mathcal{C}}$ | õ |        |     |
| Microsoft                                                                                                    |   |        |     |
| アカウントを回復する                                                                                                    |   |        |     |
| ✓ パスワードがリセットされました                                                                                                    |   |        |     |
| 新しいパスワードでサインインするには、ここをクリックします。                                                                                                    |   |        |     |
|                                                                                                    |   |        |     |
|                                                                                                    |   |        |     |
|                                                                                                    |   |        |     |
|                                                                                                    |   |        |     |
|                                                                                                    |   |        |     |
|                                                                                                    |   |        |     |
|                                                                                                    |   |        |     |
|                                                                                                    |   |        |     |
| Microsoft ©2016 Microsoft Corporation                                                                                                    |   | サポート コ | 9-F |

手順は以上です